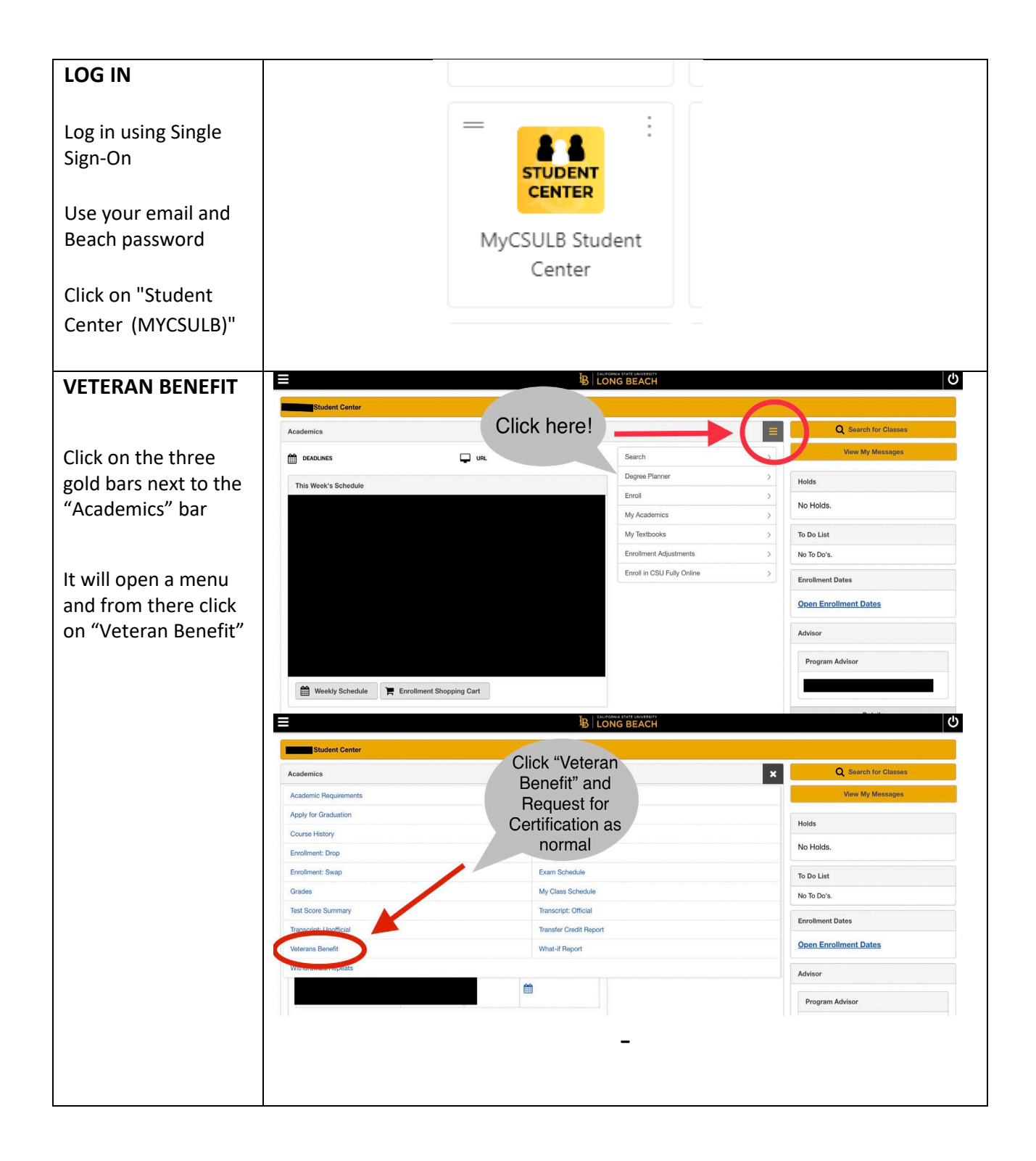

| CERTIFICATION             | VETERANS EDUCATIONAL BENEFITS CERTIFICATION REQUEST                                                                                                    |  |  |  |  |  |  |  |  |  |
|---------------------------|----------------------------------------------------------------------------------------------------|--|--|--|--|--|--|--|--|--|
| REQUEST                   | Student Name                                                                                                    |  |  |  |  |  |  |  |  |  |
| REQUEST                   | ID Number<br>Welcome all student Veterans, Service Members, and Dependents!                                                                                                    |  |  |  |  |  |  |  |  |  |
|                           | Please Note: Students who are only receiving the Cal Vet Fee Waiver are NOT required to fill out this online certification request. Please contact our office for more information.                                                                                       |  |  |  |  |  |  |  |  |  |
| Click on                  | If this is your first time certifying at CSU Long Beach and you have not already provided copies of the below documents to our office, please have these documents ready to attach:                                                                                       |  |  |  |  |  |  |  |  |  |
| "Certification            | 1. Certificate of release or discharge from active duty (DD214 Member 4)                                                                                                    |  |  |  |  |  |  |  |  |  |
| Dogwoot"                  | 2. Department of veilarians Anans Certification of regionity Correspondence/ellever<br>3. If applicable, Request for Change of Program or Place of Training Form (VA Form 22-1995)<br>4. If another Dependence Execution for Change of Engineering Form (VA Form 22-1995) |  |  |  |  |  |  |  |  |  |
| Request                   | <ul> <li>- in approace, dependence request on change or registing in account of the or maning in one (ref or in account, but on or or interregistic or office below if you have any questions regarding these documents.</li> </ul>                                       |  |  |  |  |  |  |  |  |  |
|                           | CSULB Veterans Services Office                                                                                                    |  |  |  |  |  |  |  |  |  |
| **Please note the         | Mailing Address 1250 Bellfower Bivd, BH-270                                                                                                    |  |  |  |  |  |  |  |  |  |
| red instructions on       | Congregent, CANOTAS Office Ereal veterans@csalb.edu Phone: (52) 955515 Phone: (52) 955515                                                                                                    |  |  |  |  |  |  |  |  |  |
| the top of the page       | Virtual Office Hours:<br>Monday to Thursdaw 0900 to 1700                                                                                                    |  |  |  |  |  |  |  |  |  |
| regarding CalVet          | Finday: 0900 to 1300                                                                                                    |  |  |  |  |  |  |  |  |  |
| regarding curvet.         | Helpful Website Links:                                                                                                    |  |  |  |  |  |  |  |  |  |
|                           | CSULB Veterans Services Office US Department of Veterans Affairs                                                                                                    |  |  |  |  |  |  |  |  |  |
| " those who are           |                                                                                                    |  |  |  |  |  |  |  |  |  |
| <u>only</u> receiving the | Certification Request College Financing Plan                                                                                                    |  |  |  |  |  |  |  |  |  |
| CalVet Fee Waiver         |                                                                                                    |  |  |  |  |  |  |  |  |  |
| are <u>NOT</u> required   |                                                                                                    |  |  |  |  |  |  |  |  |  |
| to fill out this          |                                                                                                    |  |  |  |  |  |  |  |  |  |
| online certification      |                                                                                                    |  |  |  |  |  |  |  |  |  |
| request".                 |                                                                                                    |  |  |  |  |  |  |  |  |  |
|                           |                                                                                                    |  |  |  |  |  |  |  |  |  |
|                           |                                                                                                    |  |  |  |  |  |  |  |  |  |
|                           |                                                                                                    |  |  |  |  |  |  |  |  |  |
|                           | VETERANS EDUCATIONAL BENEFITS CERTIFICATION REQUEST                                                                                                    |  |  |  |  |  |  |  |  |  |
|                           |                                                                                                    |  |  |  |  |  |  |  |  |  |
| Select the term for       | <u>8</u>                                                                                                    |  |  |  |  |  |  |  |  |  |
| which you are             | -                                                                                                    |  |  |  |  |  |  |  |  |  |
| requesting                |                                                                                                    |  |  |  |  |  |  |  |  |  |
| certification on the      | Collinera Deech                                                                                                    |  |  |  |  |  |  |  |  |  |
|                           | Institution CSU Long Beach V                                                                                                    |  |  |  |  |  |  |  |  |  |
| top left-hand corner      |                                                                                                    |  |  |  |  |  |  |  |  |  |
| of the screen.            | Term Spring 2024 V                                                                                                    |  |  |  |  |  |  |  |  |  |
|                           | Perefik Information for Winter 2004                                                                                                    |  |  |  |  |  |  |  |  |  |
| SELECT BRANCH OF          |                                                                                                    |  |  |  |  |  |  |  |  |  |
| SERVICE                   | *Veterans Service Branch: Marine Corps v                                                                                                    |  |  |  |  |  |  |  |  |  |
|                           | If you have any questions, use the comment box below or call the Veterans Services Office at (562) 985-5115. Questions in the comment box will be answered in the order received.                                                                                         |  |  |  |  |  |  |  |  |  |
|                           | *VA Education Benefit: v                                                                                                    |  |  |  |  |  |  |  |  |  |
|                           | VA Education Benefit 2:                                                                                                    |  |  |  |  |  |  |  |  |  |
| Select what branch of     | VA Education Benefit 3: Select                                                                                                    |  |  |  |  |  |  |  |  |  |
| service the Veteran       | 1Dalotionahin ta Matanan                                                                                                    |  |  |  |  |  |  |  |  |  |
| was in under the          |                                                                                                    |  |  |  |  |  |  |  |  |  |
| "Veterans Service         | Select all that apply                                                                                                    |  |  |  |  |  |  |  |  |  |
| Branch" drop-down         | am on Active Duty                                                                                                    |  |  |  |  |  |  |  |  |  |
|                           | I am in the Reserves                                                                                                    |  |  |  |  |  |  |  |  |  |
| menu                      | I am in the National Guard                                                                                                    |  |  |  |  |  |  |  |  |  |
|                           |                                                                                                    |  |  |  |  |  |  |  |  |  |
|                           |                                                                                                    |  |  |  |  |  |  |  |  |  |
| **If you are using        |                                                                                                    |  |  |  |  |  |  |  |  |  |
| hoth Ch. 35 and Cal       |                                                                                                    |  |  |  |  |  |  |  |  |  |
| Sour Ch. 55 and Cal       |                                                                                                    |  |  |  |  |  |  |  |  |  |

| Vet Fee Waiver,<br>select Ch. 35 first.                                                       |                                                                              |      |   |
|-----------------------------------------------------------------------------------------------|------------------------------------------------------------------------------|------|---|
| SELECT<br>RELATIONSHIP TO<br>VETERAN                                                          | *Relationship to Veteran:                                                    | Self | ~ |
| Select what the<br>relationship to the<br>veteran under its<br>respective drop-<br>down menu. |                                                                              |      |   |
| <u>If you are the</u><br><u>veteran</u> , select <b>"Self"</b>                                |                                                                              |      |   |
| <u>If you are a</u><br><u>child/step-child</u> ,<br>select <b>"Dependent"</b>                 |                                                                              |      |   |
| <u>If you are married to</u><br><u>the veteran</u> select<br><b>"Spouse"</b>                  |                                                                              |      |   |
| CURRENT<br>ACTIVITY DUTY                                                                      | Select all that apply                                                        |      |   |
| If you are currently<br>serving in the<br>military, select what<br>type of service.           | I am on Active Duty                                                          | _    |   |
| * *If you are a<br>veteran or a<br>child/spouse, do<br>not select any<br>boxes                | <ul> <li>I am in the Reserves</li> <li>I am in the National Guard</li> </ul> |      |   |

| INITIATE REQUEST                                                                        | Attach any documentation that supports your certification request (if applicable). |                                                                                                    |                                    |                                                                                        |                                                                               |                |                               |                                 |                                                |                                                               |  |  |  |  |  |
|-----------------------------------------------------------------------------------------|------------------------------------------------------------------------------------|----------------------------------------------------------------------------------------------------|------------------------------------|----------------------------------------------------------------------------------------|-------------------------------------------------------------------------------|----------------|-------------------------------|---------------------------------|------------------------------------------------|---------------------------------------------------------------|--|--|--|--|--|
| Click, <b>"Initiate</b><br><b>Request"</b>                                              | Initiate Request                                                                   |                                                                                                    |                                    |                                                                                        |                                                                               |                |                               |                                 |                                                |                                                               |  |  |  |  |  |
| * *If you need to<br>attach any<br>documents, do so<br>before initiating<br>the request |                                                                                    | Attac                                                                                                    | hme                                | ents                                                                                   |                                                                               |                |                               |                                 |                                                |                                                               |  |  |  |  |  |
| SELECT CLASSES TO                                                                       | ·                                                                                  |                                                                                                    |                                    |                                                                                        |                                                                               |                |                               |                                 |                                                |                                                               |  |  |  |  |  |
| CERTIEV                                                                                 | Enrollment to Certify for: Fall 2021                                               |                                                                                                    |                                    |                                                                                        |                                                                               |                |                               |                                 |                                                |                                                               |  |  |  |  |  |
| CERTIT                                                                                  | The VA re                                                                          | aquires CSI                                                                                                    | J Long B                           | each to ve                                                                             | nty progress toward your degre                                                | IR.            | -                             |                                 |                                                |                                                               |  |  |  |  |  |
| Click <b>"Select</b>                                                                    | certify wit<br>Advisor                                                             | h the VA. If                                                                                                    | we have                            | any quest                                                                              | or your coursework and will use<br>ions regarding the status of a c           | ourse, yo      | demic Requi<br>u will be advi | rements Repo<br>ised to contact | ort to determine the<br>ct our office and/or ( | s status of courses you wish to<br>consult with your Academic |  |  |  |  |  |
| Classes to                                                                              | My Clas                                                                            | s Schedu                                                                                                    | ile - Fall                         | 2021                                                                                   |                                                                               |                |                               |                                 |                                                |                                                               |  |  |  |  |  |
| Classes to                                                                              | Request                                                                            | Subject                                                                                                    | Cat#                               | Section                                                                                | Description                                                                   | Units<br>Taken | Status                        | Withdrawal<br>Status            | Status Date                                    | Fall 2021                                                     |  |  |  |  |  |
| Certify"                                                                                |                                                                                    | CHEM                                                                                                    | 100                                | 01A                                                                                    | Chemistry & Today's World                                                     | 4.00           | Enrolled                      |                                 | 04/20/21                                       |                                                               |  |  |  |  |  |
| -                                                                                       |                                                                                    | CHEM         100         0/A         Chemistry & loagy's wond         Enroled         04/20/21           ENGL         100B         68         Composition II         3.00         Enrolled         05/27/21           HIST         301         12         Methodology of History         4.00         Enrolled         04/19/21 |                                    | 04/20/21                                                                               | stating that my schedule is final and<br>complete and I understand that if my |                |                               |                                 |                                                |                                                               |  |  |  |  |  |
|                                                                                         |                                                                                    |                                                                                                    |                                    | schedule changes I must notify CSU Long<br>Beach Veterans Services Office immediately. |                                                                               |                |                               |                                 |                                                |                                                               |  |  |  |  |  |
|                                                                                         |                                                                                    | KIN                                                                                                    | 114A                               | 02                                                                                     | Tennis I                                                                      | 1.00           | Dropped                       |                                 | 04/19/21                                       |                                                               |  |  |  |  |  |
|                                                                                         |                                                                                    | PSY                                                                                                    | 100                                | 01                                                                                     | General Psychology                                                            | 3.00           | Enrolled                      |                                 | 04/19/21                                       |                                                               |  |  |  |  |  |
|                                                                                         |                                                                                    | SOC                                                                                                    | SOC 100 05 Principles of Sociology |                                                                                        | 3.00                                                                          | Enrolled       |                               | 04/19/21                        |                                                |                                                               |  |  |  |  |  |
|                                                                                         |                                                                                    | Total Te                                                                                                    | rm Uni                             | ts: 1                                                                                  | 7.00 Sele                                                                     | ct Classe      | s to Certify                  |                                 |                                                |                                                               |  |  |  |  |  |
|                                                                                         | go to                                                                              |                                                                                                    |                                    |                                                                                        | 00 [                                                                          | Welcome        | Page                          |                                 |                                                |                                                               |  |  |  |  |  |

| CONFIRM                                                                                                    | CSU L                                                                                                    | ong Bead                                                                                                    | ch                                                                                                    |                                                                                                    | Fall 202                                                                                                    | 21                                                                                                    |                                                                                                    |                                                                                                    |                                                                                                    |                                              |
|----------------------------------------------------------------------------------------------------|----------------------------------------------------------------------------------------------------|----------------------------------------------------------------------------------------------------|----------------------------------------------------------------------------------------------------|----------------------------------------------------------------------------------------------------|----------------------------------------------------------------------------------------------------|----------------------------------------------------------------------------------------------------|----------------------------------------------------------------------------------------------------|----------------------------------------------------------------------------------------------------|----------------------------------------------------------------------------------------------------|----------------------------------------------|
| CONFIRM<br>Please read and<br>acknowledge the<br>"Read/Acknowledge"<br>option then click<br>"Submit Request"<br>and you're all set! | The Vete<br>to the U.<br>Program<br>state and<br>The<br>ref<br>The<br>ref<br>C<br>C<br>C<br>C<br>In<br>a<br>a<br>sist<br>C<br>C<br>C<br>C<br>In<br>a<br>f<br>S<br>S<br>S<br>S<br>S<br>S<br>S<br>S<br>S<br>S<br>S<br>S<br>S<br>S<br>S<br>S<br>S<br>S | rans Serv<br>S. Departs<br>s must be<br>I federal la<br>ne VA will<br>quiremen<br>ne VA calco<br>u attend i<br>molled in o<br>cademic p<br>ispension<br>nless doct<br>non-puniti<br>e term ma<br>s a register | ices Offi<br>approve<br>aw and it<br>only pay<br>ts outline<br>sulates n<br>most of y<br>each terr<br>or Schoo<br>emain e<br>rogress<br>or termi<br>umented<br>ive grade<br>y incur a<br>ered trad | ice at CSU<br>Veterans A<br>ad by the S<br>in complian<br>r tuition, fee<br>ad by the c<br>monthly hot<br>your classe<br>in crate of<br>a Certifying<br>ligible for V<br>towards m<br>nation of V<br>in mitigating<br>e, where m<br>a debt to the<br>lemark of the | Long Beach submits certific<br>ffairs (VA), which administer<br>itate Approving Agency and/<br>ce with campus and VA poli<br>es, and housing allowance fr<br>urriculum guide for your pro-<br>using allowance (MHA) base<br>is, the teaching modality (on<br>yoursuit). Each of these factor<br>(Official with any questions of<br>A educational benefits, I un<br>y educational benefits. I<br>circumstances exist, the VA<br>o credit is earned, such as N<br>te VA for overpayment of bei<br>he U.S. Department of Veter | ations of<br>s G.I. Bill<br>or VA. Ce<br>cies.<br>or course:<br>gram of s<br>d on you<br>line vs. In<br>s may im<br>about MH<br>derstand<br>ure to ma<br>will not p<br>IC. Stude<br>nefits thro<br>ans Affair | enrollment<br>s and Voca<br>rtifications<br>s on your d<br>tudy (your r<br>length of s<br>person), a<br>person), a<br>pact the an<br>A.<br>that I must<br>ke satisfact<br>who rec<br>ughout the<br>s (VA). For | in approved<br>tional Rehab<br>are submitted<br>egree plan the<br>major or educ<br>ervice percend<br>the numb-<br>nount of MHA<br>continue to more<br>y progress<br>ses for which<br>relive a grade<br>term.<br>more information | education programs<br>d in accordance of<br>at satisfy<br>cation plan).<br>Intage, the location<br>er of units you ar<br>by you receive.<br>Thake satisfactory<br>may result in<br>a student receive<br>of NC at the enco<br>ation see the <u>GI</u> | ims<br>s.<br>with<br>on<br>e<br>I of<br>Bill |
|                                                                                                    | Read al<br>By sub                                                                                                    | nd Ackr<br>mitting thi<br>I have sul<br>I must sul<br>I must sul<br>It is my re<br>within 7 d<br>I understa<br>understa                                                                                       | s reques<br>bmitted a<br>bmit a ne<br>sponsibi<br>ays. Fail<br>and I am                                                                                                    | Ige:<br>st for certifi<br>all request<br>we request<br>lility to notif<br>lure to do s<br>financially<br>agree to t                                                                                                    | cation, I acknowledge and a<br>ad documents to Veterans S<br>for enrollment certification e<br>y the Veterans Services Offi<br>o may result in a debt to the<br>liable for any payment of tui<br>the above conditions and                                                                                                    | gree to er<br>ervices O<br>every term<br>ce of any<br>VA for ov<br>ition and f<br>the infor                                                                                                    | ach of the fi<br>ffice.<br>In for my enr<br>changes m<br>rerpayment<br>rees not cov<br>mation pro                                                                                                    | ollowing:<br>ollment to be<br>ade to my co<br>of benefits d<br>vered by the to<br>wided is tru                                                                                                    | e certified to the N<br>burse schedule<br>luring the term.<br>VA.<br>e and correct.                                                                                                    | /A                                           |
|                                                                                                    | Reques<br>Cert                                                                                                    | t Classes<br>Subject                                                                                                    | for Cer                                                                                                    | rtification<br>Section                                                                                                    | Description                                                                                                    | Units                                                                                                    | Status                                                                                                    | Withdrawal                                                                                                    | Status Date                                                                                                    |                                              |
|                                                                                                    |                                                                                                    | CHEM                                                                                                    | 100                                                                                                    | 01A                                                                                                    | Chemistry & Today's World                                                                                                    | 4.00                                                                                                    | Enrolled                                                                                                    | Jatus                                                                                                    | 04/20/21                                                                                                    |                                              |
|                                                                                                    |                                                                                                    | CHEM                                                                                                    | 100                                                                                                    | 07A                                                                                                    | Chemistry & Today's World                                                                                                    | 1000 8                                                                                                    | Enrolled                                                                                                    |                                                                                                    | 04/20/21                                                                                                    |                                              |
|                                                                                                    |                                                                                                    | ENGL                                                                                                    | 100B                                                                                                    | 68                                                                                                    | Composition II                                                                                                    | 3.00                                                                                                    | Enrolled                                                                                                    |                                                                                                    | 05/27/21                                                                                                    |                                              |
|                                                                                                    |                                                                                                    | HIST                                                                                                    | 301                                                                                                    | 12                                                                                                    | Methodology of History                                                                                                    | 4.00                                                                                                    | Enrolled                                                                                                    |                                                                                                    | 04/19/21                                                                                                    |                                              |
|                                                                                                    |                                                                                                    | KIN                                                                                                    | 114A                                                                                                    | 02                                                                                                    | Tennis I                                                                                                    | 1.00                                                                                                    | Dropped                                                                                                    |                                                                                                    | 04/19/21                                                                                                    |                                              |
|                                                                                                    |                                                                                                    | PSY                                                                                                    | 100                                                                                                    | 01                                                                                                    | General Psychology                                                                                                    | 3.00                                                                                                    | Enrolled                                                                                                    |                                                                                                    | 04/19/21                                                                                                    |                                              |
|                                                                                                    |                                                                                                    | SOC                                                                                                    | 100                                                                                                    | 05                                                                                                    | Principles of Sociology                                                                                                    | 3.00                                                                                                    | Enrolled                                                                                                    |                                                                                                    | 04/19/21                                                                                                    |                                              |
|                                                                                                    | go to                                                                                                    |                                                                                                    |                                                                                                    |                                                                                                    | ▼)≫ Sut                                                                                                    | omit Requ                                                                                                    | est                                                                                                    | F                                                                                                    | Return                                                                                                    |                                              |